## 推動喜閱網行政業務實務分享

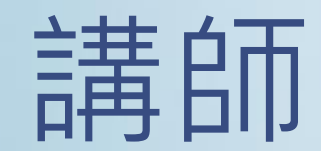

## 新北市積穗國小

# 郭靜如 老師

## 跟我們一起努力的人

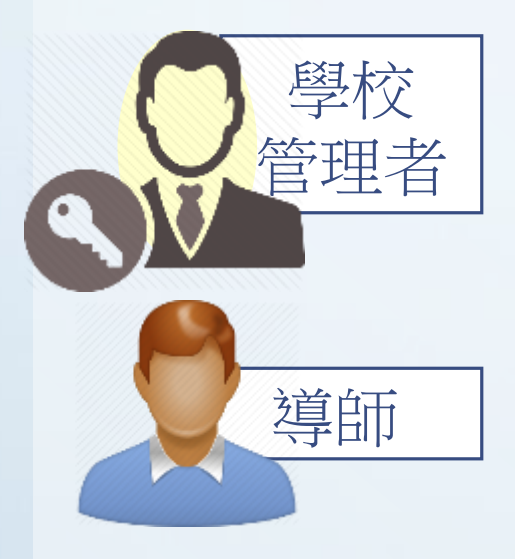

 負責管理貴校在喜閱 網的帳號、班級導師 對應資料及統計紀錄

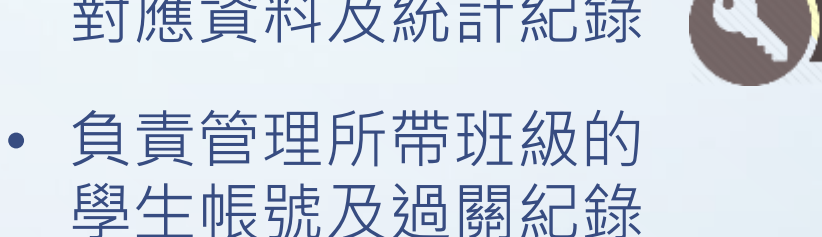

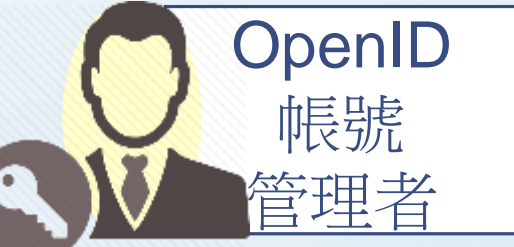

#### 負責管理貴校學生的 OpenID帳號

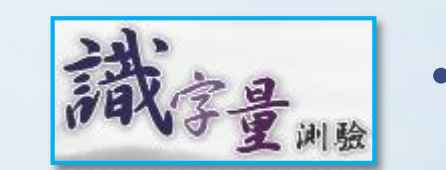

• 協助學生評量個人識 字量的合作夥伴

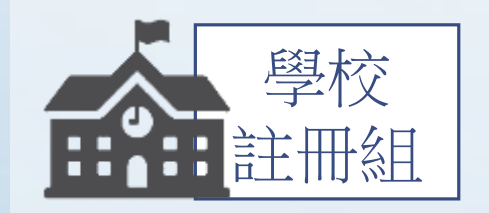

負責更新學生的個人 資料(校務管理系統)

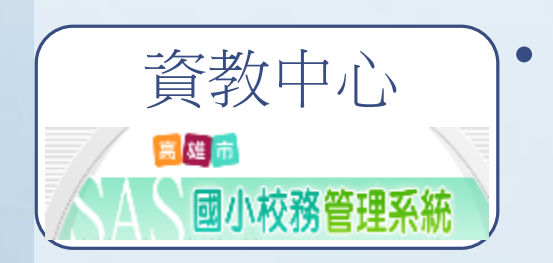

負責將校務管理系統 的學生資料轉成 OpenID帳號

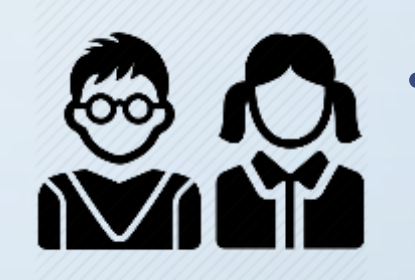

我們那群調皮又可愛 的學生,負責做閱讀 測驗

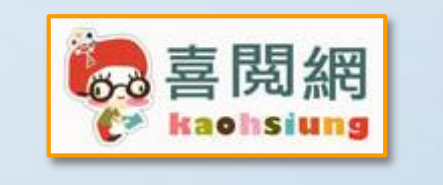

 我們努力的中心點 有很多命題老師、行 政、客服及技術人員

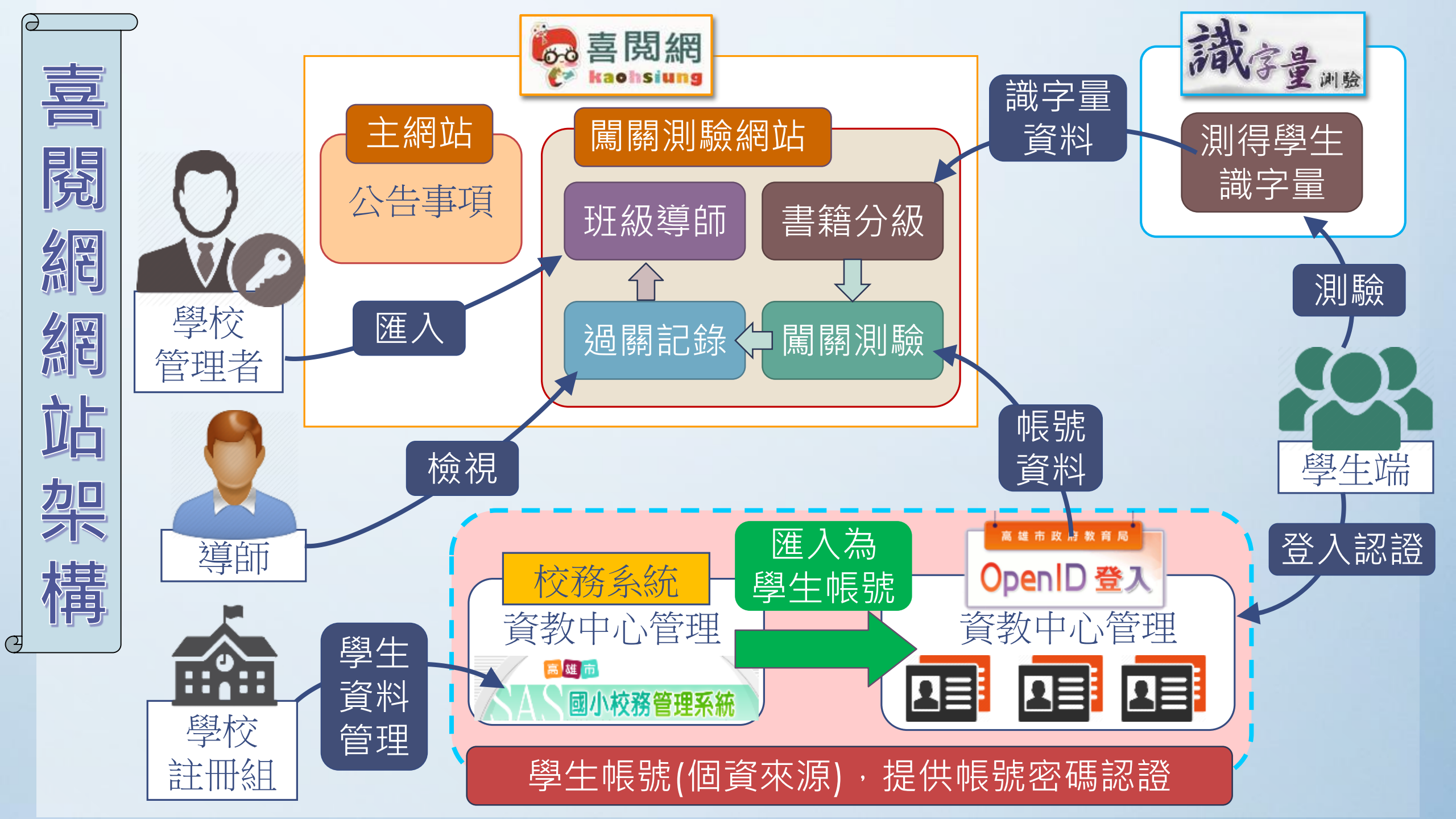

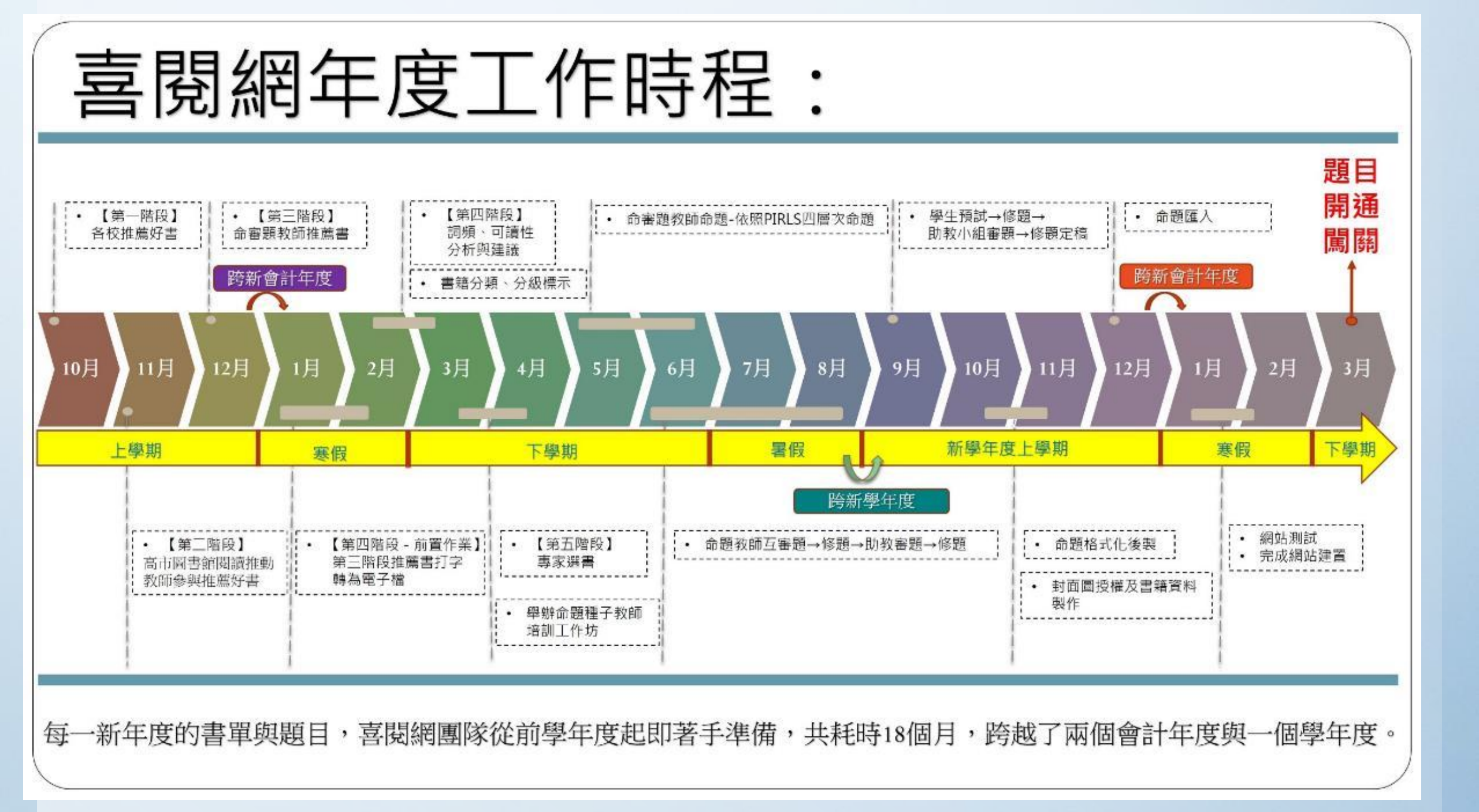

## 喜閱網 行政業務實務分享

## 新學年度OPEN ID學生升級 及 教師與班級對應設定等 疑難釋疑

# 學生帳號問題

BH B- 1000

### OpenID與學生資料

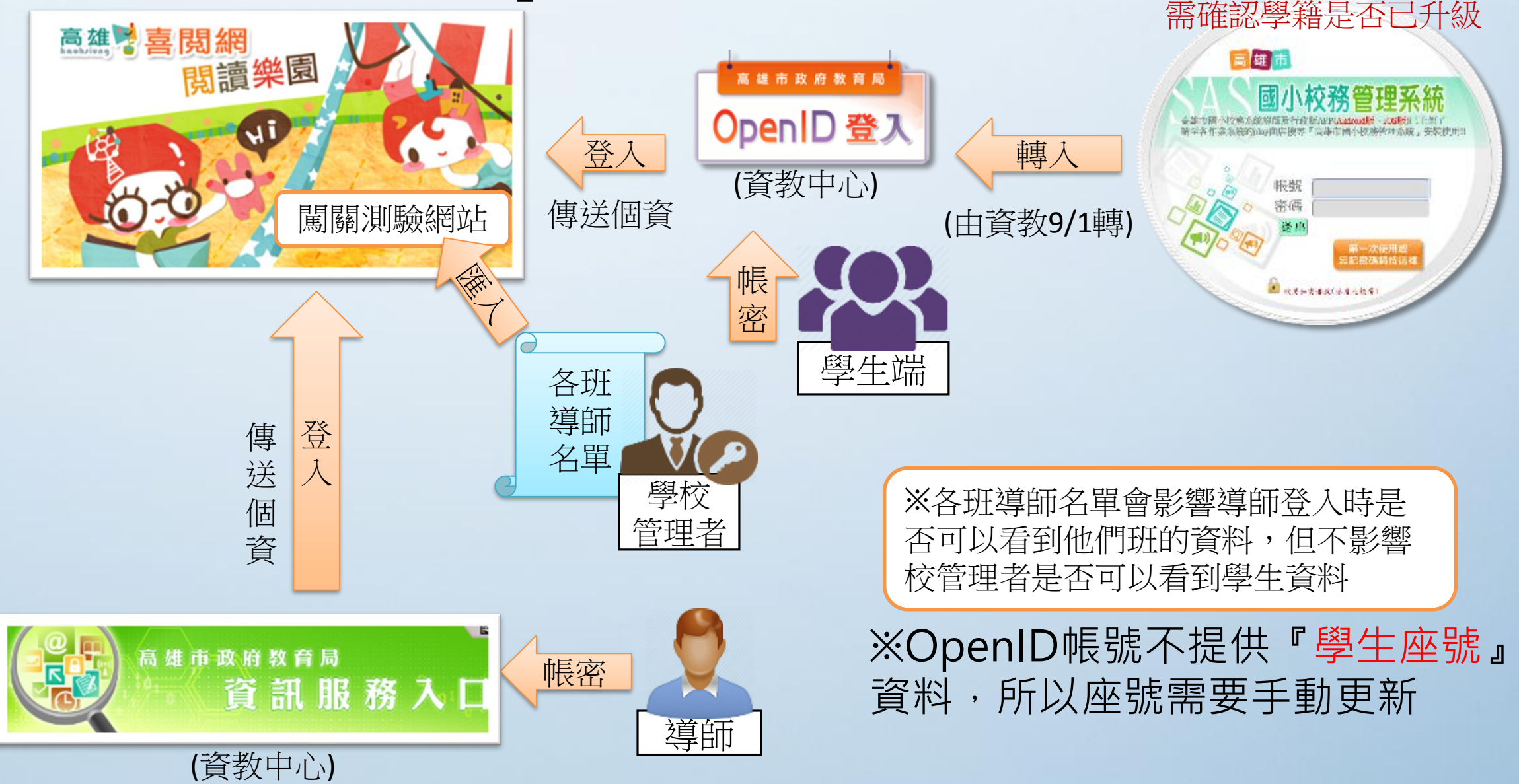

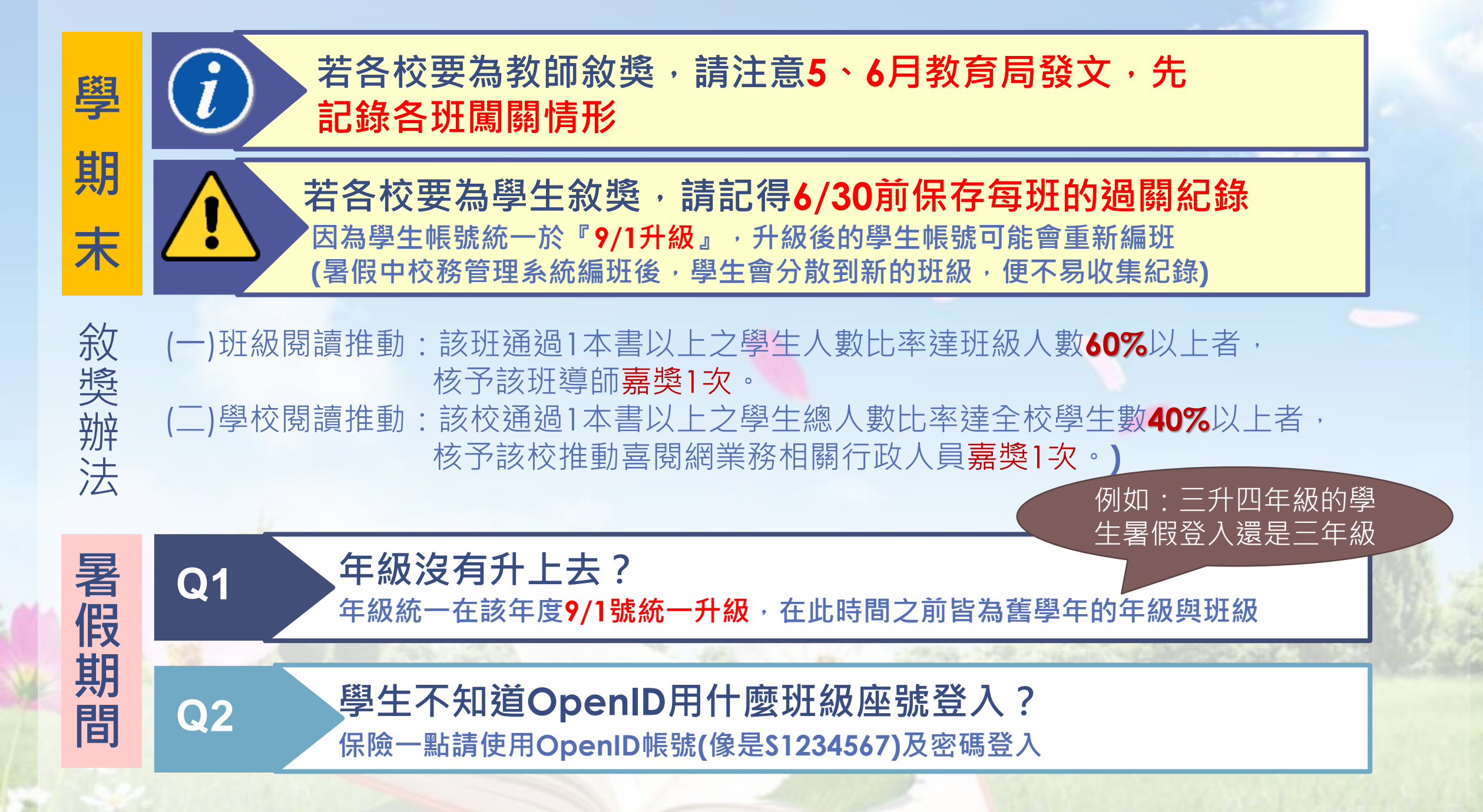

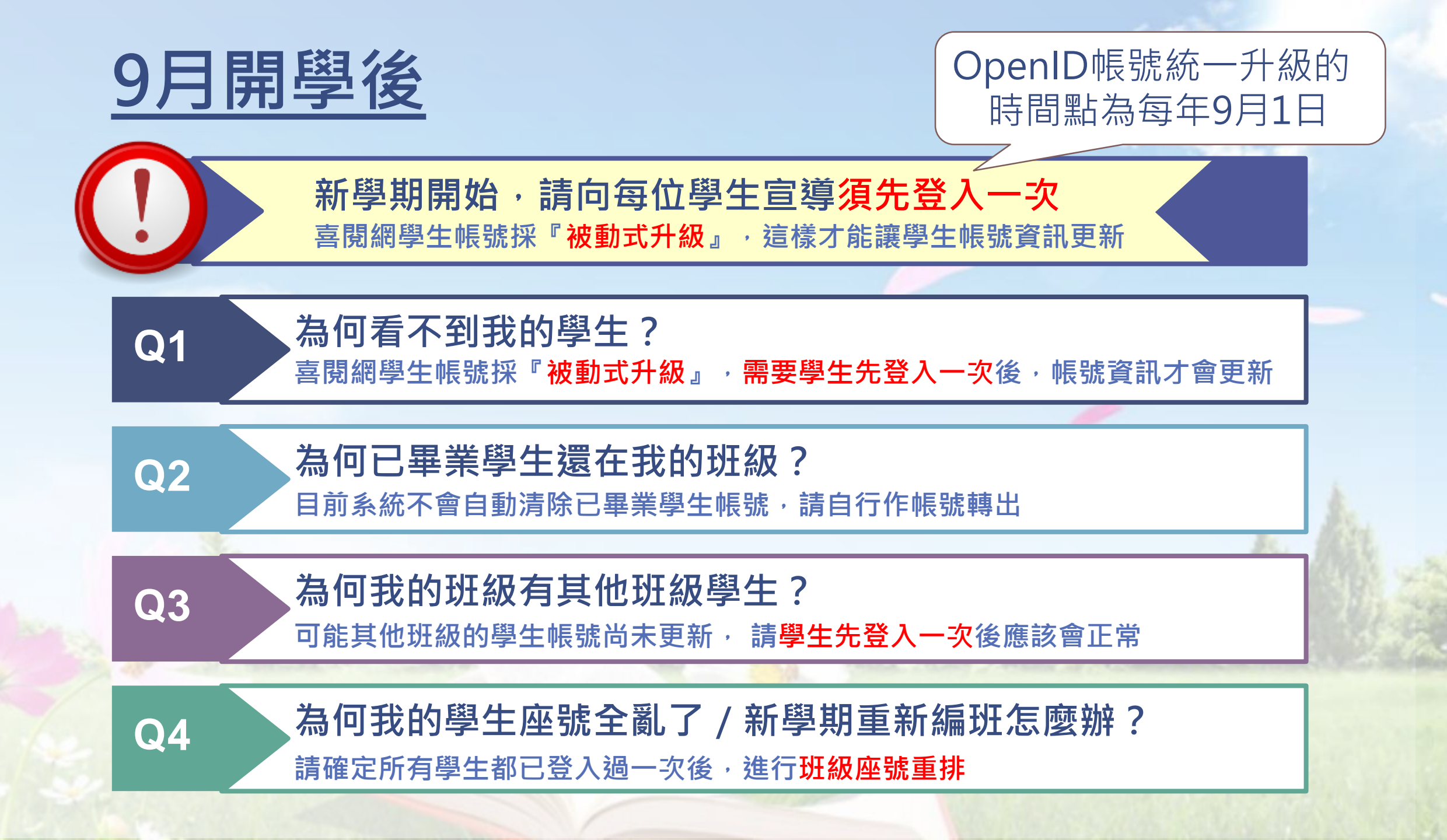

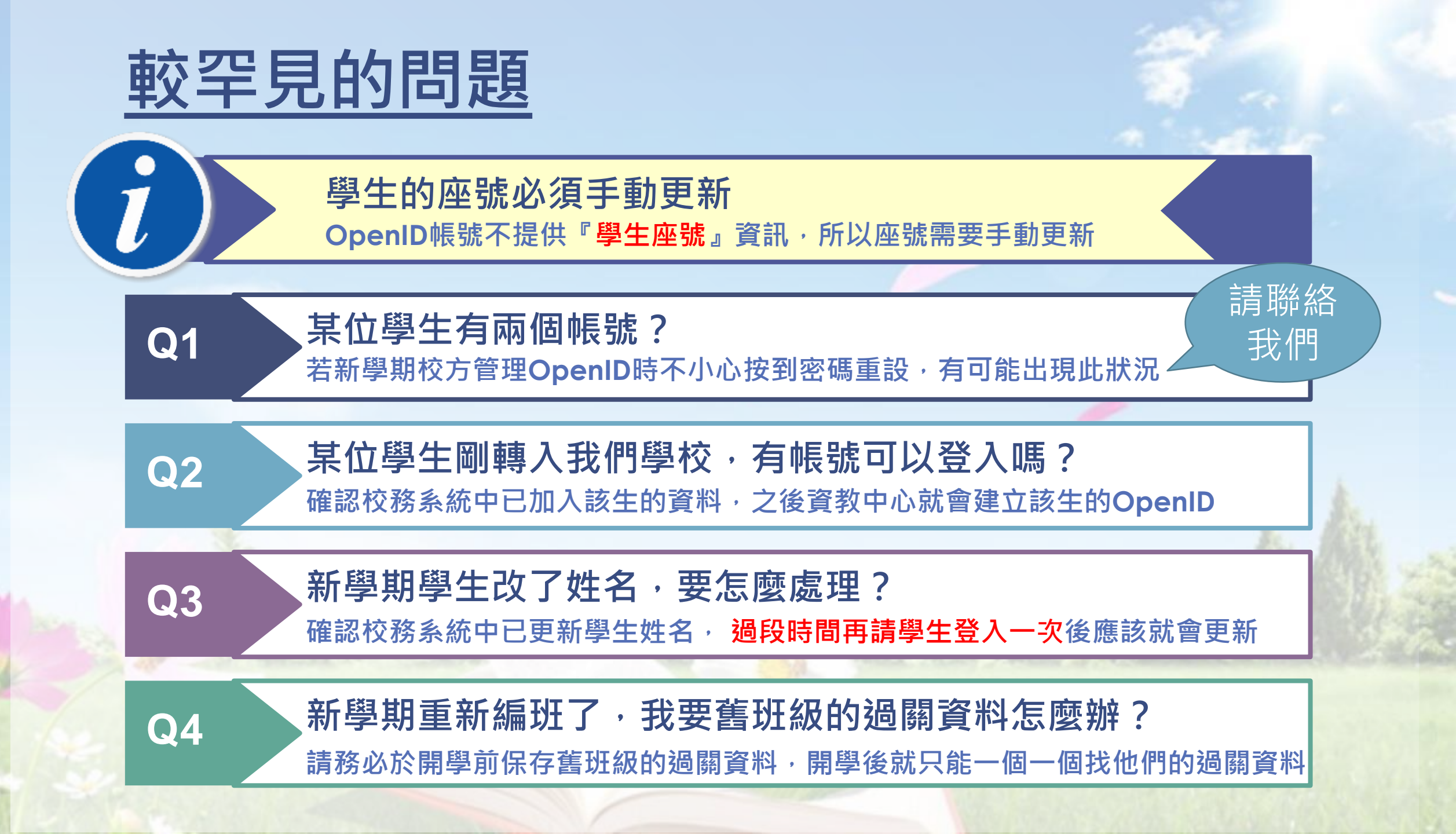

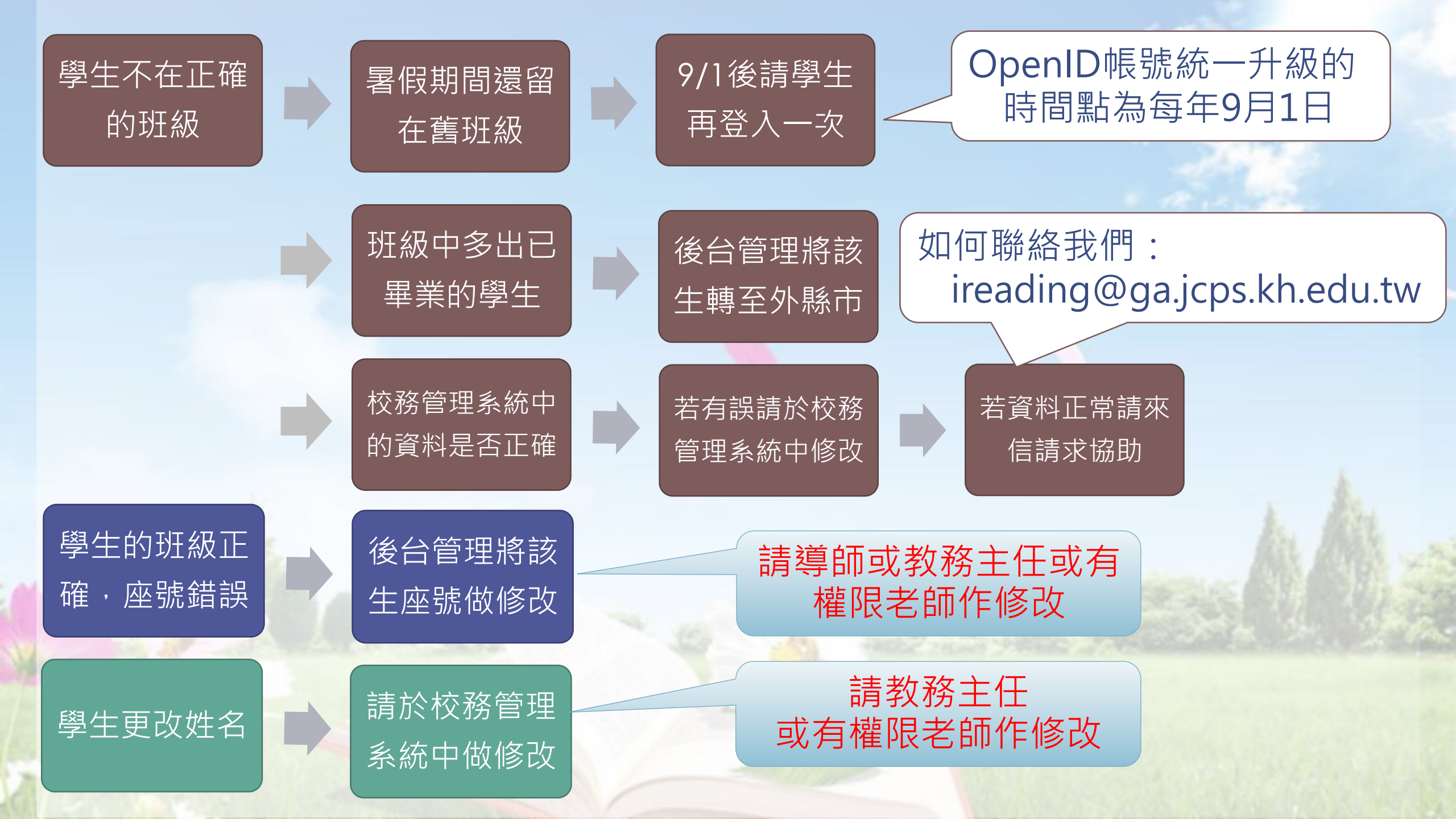

## 已畢業學生與五升六學生混在一起

### 處理方式:

 - 已畢業的OpenID帳號系統目前無法將他自動歸到已 畢業班級,造成與升級上來的原五年級帳號混在一起。
 - 請學校管理者將這些帳號整批轉出

|     | 班級列表   | 各班排名 | 學生排名 | 回選單    | 登出 回喜閱網 |          |                      |   |
|-----|--------|------|------|--------|---------|----------|----------------------|---|
| [行] | 旼區] 外縣 | 市國小  |      |        |         |          |                      |   |
| #   | 斑級     | t    | 指導老師 | ; 参加人數 | 累計閱書量   | 累計點數     | 維護                   | _ |
| 1   | 船 六年1  | 班    | 李 師  | 104 人  | 1372 本  | 202257 點 | 🚺 排座號 🕻 😽 學生轉        | 出 |
| 2   | 船 六年5  | 0 班  | (無)  | 27 人   | 223 本   | 33690 點  | <b>診 排座號 🛛 総</b> 學生轉 | 出 |
| 3   | 船 五年1  | 班    | (無)  | 108 人  | 1104 本  | 147157 點 | 🚺 排座號 🛛 🚜 學生轉        | 出 |
| 4   | 船 四年1  | 班    | (無)  | 118 人  | 1356 本  | 178816 點 | ▶ 排座號 ※ 學生轉          | 出 |

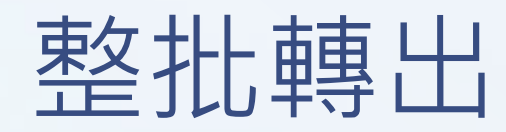

| 邱瑞城               | 班級列表                    | 各班排名 學生排                   | 非名 回選單         | 登出 回喜閱網                 |            |          |
|-------------------|-------------------------|----------------------------|----------------|-------------------------|------------|----------|
| <b>重新</b><br>( 請先 | <b>調整學生</b><br>勾選須轉移    | <b>班級 [行政區</b><br>班級的學生‧再邊 | [] <b>外縣市國</b> | 小 - 六 年 50 班<br>『─班 ₀ ) | (10225050) |          |
| 選屆                | 函號 姓名                   | 選                          | 座號 姓名          |                         | 選 座號 姓名    |          |
|                   | 50 🙍 🗵                  |                            | 50 🙍 黃         |                         | 🗆 50 👧 黃   |          |
|                   | 50 🙍 吳                  |                            | 50 🙍 陳         |                         | 🗆 50 🙍 🕸   |          |
|                   | 50 🙍 吳                  |                            | 50 🙍 陳         |                         | 🗆 50 🙍 陳   |          |
|                   | 50 🙍 洪                  |                            | 50 🙍 陳         |                         | 🗆 50 🙍 陳   |          |
|                   | 50 🙍 張                  |                            | 50 🙍 鄭         |                         | 🗆 50 🙍 林   |          |
|                   | 50 🙍 吳                  |                            | 50 🙍 陳         |                         | 🗆 50 🙍 張   |          |
|                   | 50 🙍 吳                  |                            | 50 🙍 黃         |                         | 🗆 50 🙍 蘇   |          |
|                   | 50 🙍 陳                  |                            | 50 🙍 黃         |                         |            |          |
|                   | 50 🙍 陳                  |                            | 50 🙍 蓉         |                         |            |          |
|                   | 50 🙍 \Xi                |                            | 50 🙍 鐘         |                         |            |          |
| 轉移:<br>學生:        | 到哪一個班級<br>總數: <b>27</b> | 数: 暫時放置班級(f                | 50班) ~         |                         |            | 確定轉移班級返回 |

## 學生座號調整-整班調整

|    | 班級列表 各班排  | 名學生排名 | 回選單 登 | 出 回喜閱網        |          |                |
|----|-----------|-------|-------|---------------|----------|----------------|
| 行政 | 改區] 外縣市國小 | i.    |       |               |          |                |
| #  | 班級        | 指導老師  | 參加人數  | 累計閱書量         | 累計點數     | 維護             |
| 1  | 船 六年1 班   | 李師    | 104 人 | 1372 本        | 202257 點 | 🗈 排座號 🚜 學生轉出   |
| 2  | 船 六年 50 班 | (無)   | 27 人  | 223 本         | 33690 點  | 🔝 排座號 🚜 學生轉出   |
| 3  | 船 五年1 班   | (無)   | 108 人 | 1104 本        | 147157 點 | 🚺 排座號 🚜 學生轉出   |
| 4  | 船 四年1 班   | (無)   | 118 人 | 1356 本        | 178816 點 | 🚺 排座號 🛛 🎎 學生轉出 |
| 5  | 船 三年1 班   | (無)   | 66 人  | <b>48</b> 7 本 | 60912 點  | 🚺 排座號 🚜 學生轉出   |
| 6  | 船 二年1 班   | (無)   | 40 人  | 485 本         | 60617 點  | 🌓 排座號 🚜 學生轉出   |
| 7  | 船 一年1 班   | (無)   | 3 人   | 53 本          | 7837 點   | 🚺 排座號 🚜 學生轉出   |
| 8  | 船 五年2 班   | 蔡師    | 人 0   | 0 本           | 0 黑占     | 🔝 排座號 🛛 📸 學生轉出 |
|    |           |       |       |               |          | ▶ — — → 共8班    |

**⊘ ⊘ [1] ⊘ ⊘** 

## 學生座號調整-依座號順序點選學生

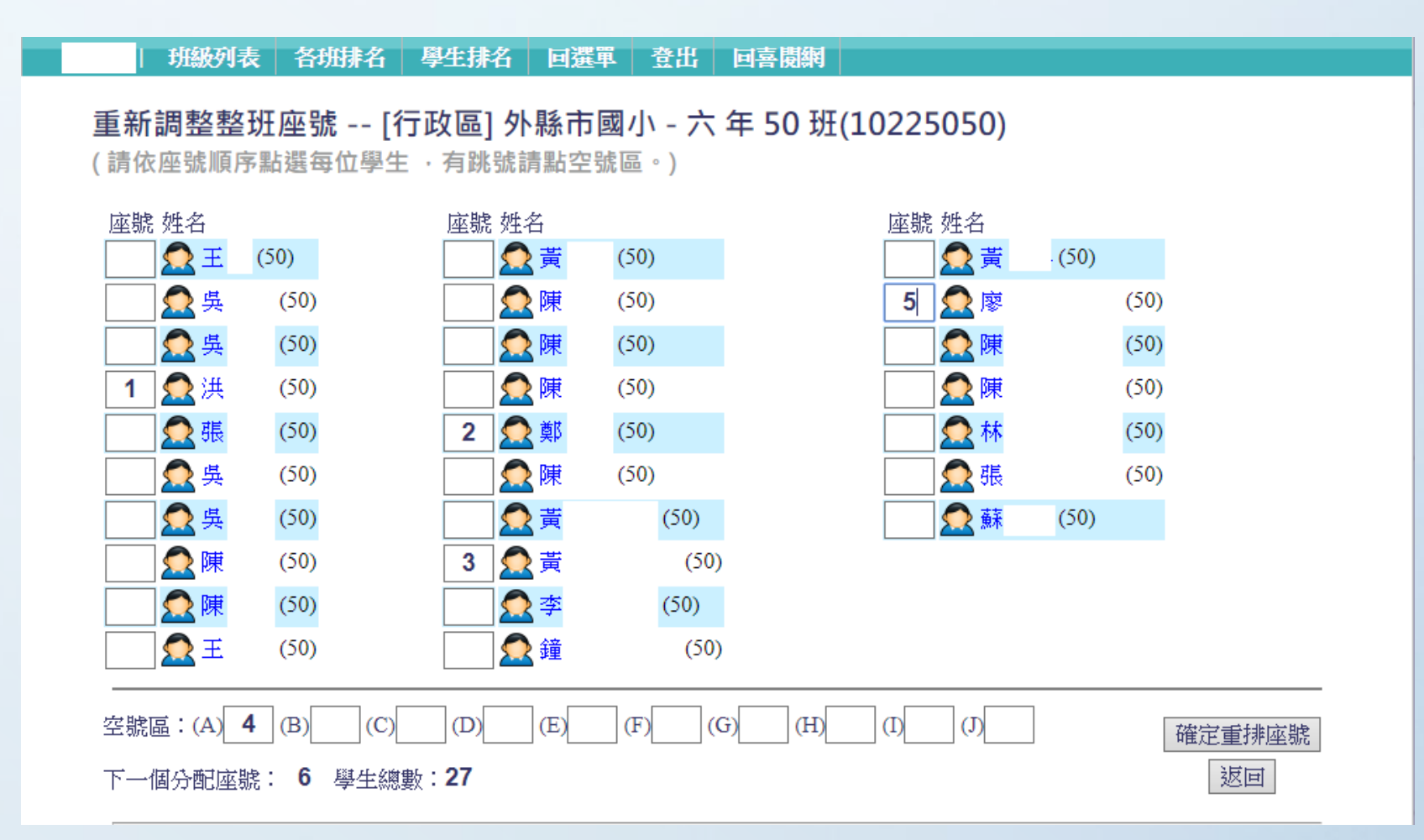

## 學生座號-單一學生調整

|          | 行政區外                                    | ·縣市國小    | 管理           | 選單    |          |                        |                               |              |     |
|----------|-----------------------------------------|----------|--------------|-------|----------|------------------------|-------------------------------|--------------|-----|
| 班級列表     | ● 各班參加                                  | ]學生名單 言  | 主冊人數:53      | 34人   |          |                        |                               |              |     |
| [行政區     | ] 外縣市國小                                 |          |              |       |          |                        |                               |              |     |
| 各班認<br># | 班級                                      |          | 指導老師         | ţ     | 參加人數     | 總閱書量                   | 總點數                           |              |     |
| 1        | 今六年1班                                   | (\$      | <b>!!!</b> ) |       | 86 人     | 1097 本                 | 150943 點                      |              |     |
| 2        | 冬五年1班                                   | 陵        | <b>壯</b> 賈 師 |       | 68 人     | <b>468</b> 本           | 61785 點                       |              | Se. |
| 3 🥈      | ▲ ■ ■ ■ ■ ■ ■ ■ ■ ■ ■ ■ ■ ■ ■ ■ ■ ■ ■ ■ | 牧區] 外縣市國 | 小 - 五 年      | 1 班(1 | .0225001 | ),指導老師: <mark>陸</mark> | 仁賈 師                          |              |     |
|          |                                         | 班級       | 座號           | 姓名(檢  | 視紀錄)     | 註冊日;                   | 期/最後登入                        | 累計成績         | 維護  |
|          |                                         | ■ 五年1班   | 1            | 🔀 彰   | 睿 🕕      | 2016-03<br>1970-01     | 3-31 / (0:次)<br>1-01 08:00:00 | 0本<br>0點     |     |
|          | 1                                       | ■ 五年1班   | 10           | 🔀 🕅   | 誌 🐠 D    | 2016-05<br>2016-10     | 5-02 / (0-次)<br>)-24 20:36:51 | 1本<br>80點    |     |
|          |                                         | ■ 五年1班   | 23           | ₩ 張   | 慧 💷      | 2016-03<br>1970-01     | 3-03 / (0-次)<br>1-01 08:00:00 | 23本<br>2419點 |     |

|   | 修改單一學生座號                                                                                                    |                                                                         |
|---|----------------------------------------------------------------------------------------------------|-------------------------------------------------------------------------|
| ١ | 學生帳號修改 / 轉出設定                                                                                                    | 此處僅允許<br>更改座號                                                           |
| 1 | <ul> <li> <b>邵 誌</b> (五年1班10號, [行政區]外縣市國小) (最近一次於1)     </li> <li>         ⑧          後改學生帳號基本資料 (ID: #17 )     </li> </ul> | 登入。) ○ 將學生帳號轉至高雄市其他學校                                                   |
|   | 學生姓名: 姓: 邵 名: 誌 <b>2</b><br>班級座號: 五年級 ▼ 1 班 ▼ 10 號 ▼                                                                        | 轉學生姓名: 邵<br>新學校: <u>[行政區]外縣市國小</u><br>※完成後請告知對方校從5年 1班 找 50號學生,再進行班級調整。 |
|   | 3                                                                                                    | ◎ 將學生帳號轉至外縣市學校(不用選學校)                                                   |
|   | 更新帳號資料                                                                                                    | <b>汝棄更新資料</b>                                                           |

## ※此頁僅能更改座號

·欲更改學生其他資料請在校務管理系統中更改。

### 將單一學生帳號轉出

#### 💓 學生帳號修改 / 轉出設定

**邵 誌** (五年1班10號, [行政區]外縣市國小) (最近一次於105-10-2420:36時從 登入。)

| ○ 修改學生帳號基本資料 (ID: #17)                     | ○ 將學生帳號轉至高雄市其他學校                                                   |
|--------------------------------------------|--------------------------------------------------------------------|
| 學生姓名: 姓: 邵 名: 誌<br>班級座號: 五年級 ▼ 1班 ▼ 10 號 ▼ | 轉學生姓名: 邵<br>新學校: [行政區]外縣市國小<br>▼<br>※完成後請告知對方校從5年1班找50號學生,再進行班級調整。 |
| 2                                          | ◎ 將學生帳號轉至外縣市學校(不用選學校)                                              |
| 更新帳號資料                                     | 放棄更新資料                                                             |

※如果是畢業學生仍在六年級班級中,可以使用此方法將學生移出班級外。 (若多個學生建議使用整批轉出)

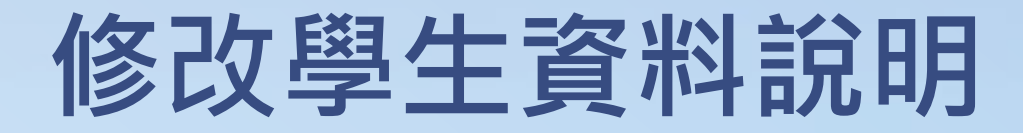

- 除了座號以外,修改學生資料請在校務管理系統上變更,當資料修正後, 喜閱網帳號會隨著學生登入後而更新。
- OPEN ID帳號資料會隨著校務管理系統學生資料定期做更新, 喜閱網會以OPEN ID帳號資料傳回的資料為準,除了座號以 <u>外,已無法從喜閱網更改學生資料</u>,當每次學生使用OPEN ID帳號登入時,喜閱網的個人帳號資料就會隨OpenID傳回的 資料更新。
- 學生座號錯誤,不影響作答及點數

## 帳號異動權限與授權

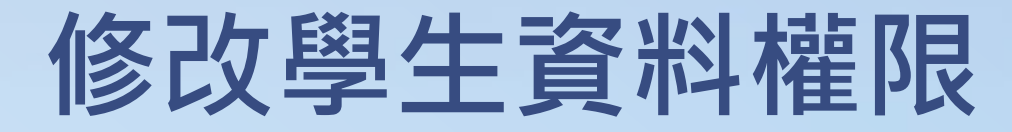

- 誰有權限可以修改學生資料?
- A: 貴校教務主任與導師或其他被教務主任指派有權限的老師。

## 授權給其他老師管理

- 教務主任可以指定其他人登入喜閱網管理後台。
- 學年轉換時,請再次檢視授權是否應做適當修改或移除,以避免不必要的個資外洩。

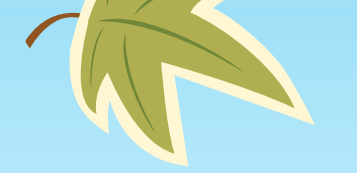

可利用資訊服務入口網站工作指派功能, 開行政管理權限給指定的老師使用

OpenID學生帳號<sup>少四壯集一走路</sup>

民歌40 40組大咖唱遍新北市

■ 廢椅墊變時尚皮件 台灣味很機車

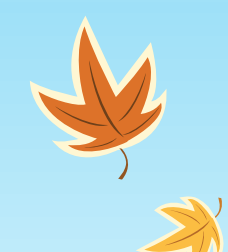

| 廣酒|| 石木モ八月丁二

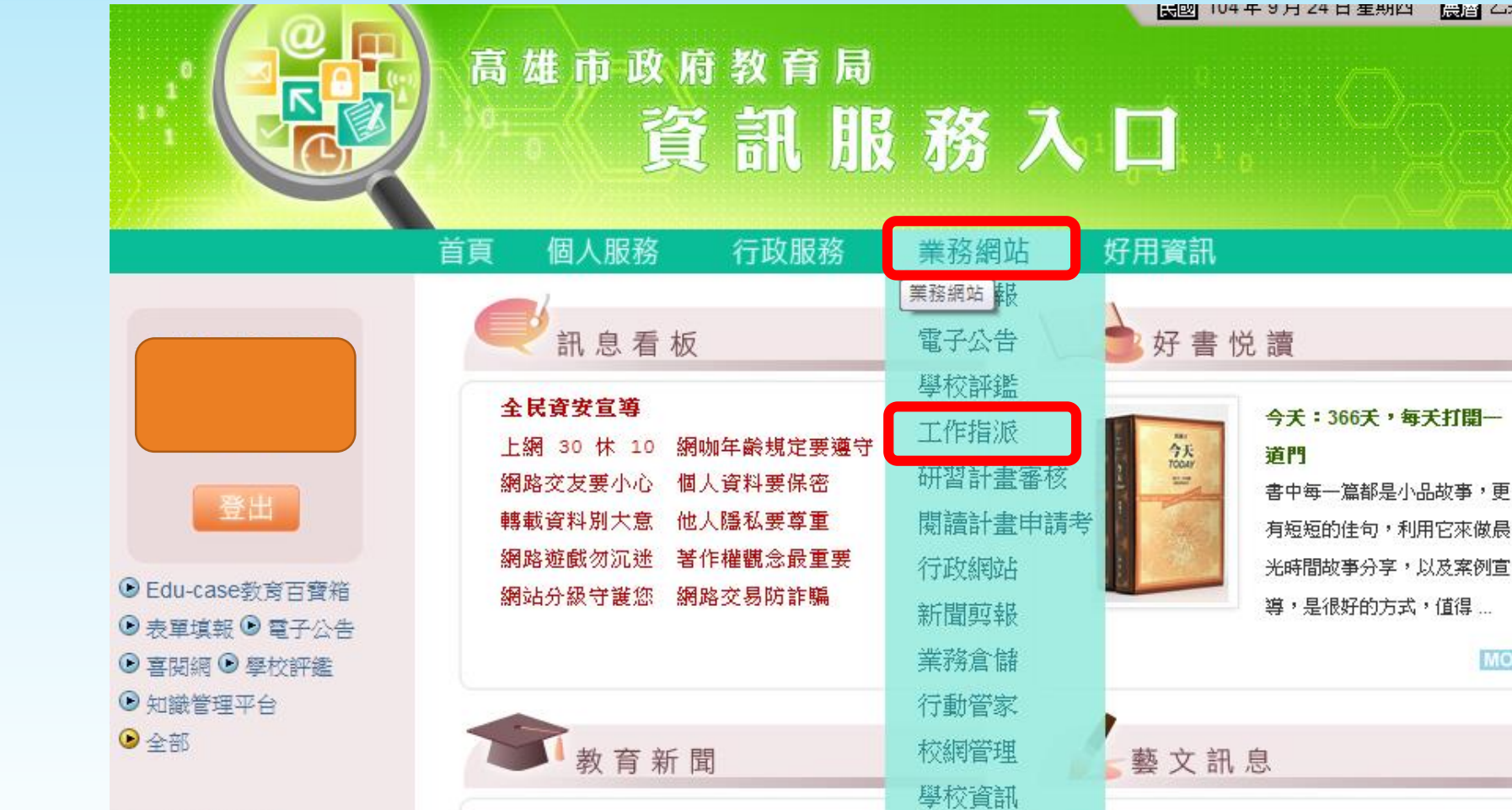

新生開學禮 淡大送環保碗公幫省錢
 教育部統合視導繁雜 官蘭縣全面拒辦

■ 逾百大學師連署 力挺兼任助理納保

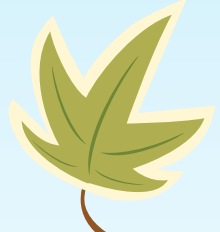

💵 相關網站

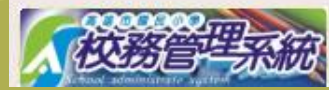

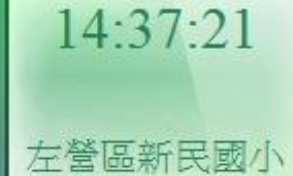

蕭

K

民國104年9月24日(四)

<sup>高雄市政府教育局</sup> 專案工作指派

#### 專案工作指派

學校名稱: 左營區新民國小 3411888

| 專案工作       | 群組名稱    |   |             |   |           | ŧ | 詳組. | 人員 | l |   |   |   |   |
|------------|---------|---|-------------|---|-----------|---|-----|----|---|---|---|---|---|
| OpenID學生帳號 | 管理者     |   |             |   |           |   |     |    |   |   |   |   |   |
| 喜閱網        | 校端管理者   | 林 | 臻           | 图 | ·示定<br>木术 | 柳 | 穎   | 蕭  | 文 | 李 | 佑 | 張 | 茂 |
| 學校頁訊       | 基本資料管理  | 占 | /572/<br>木木 | 蕭 | 文         |   |     |    |   |   |   |   |   |
| 校網管理       | 校網管理者   | 曹 | 權           | 林 | 宏         |   |     |    |   |   |   |   |   |
| 研習計畫審核     | 計畫管理者   | 图 | 市で          | 蕭 | 文         |   |     |    |   |   |   |   |   |
| 科學展覽       | 科展系統管理者 | 占 | 「市で         | 陳 | 雯         | 蕭 | 文   |    |   |   |   |   |   |

X

專案工作指派

登出

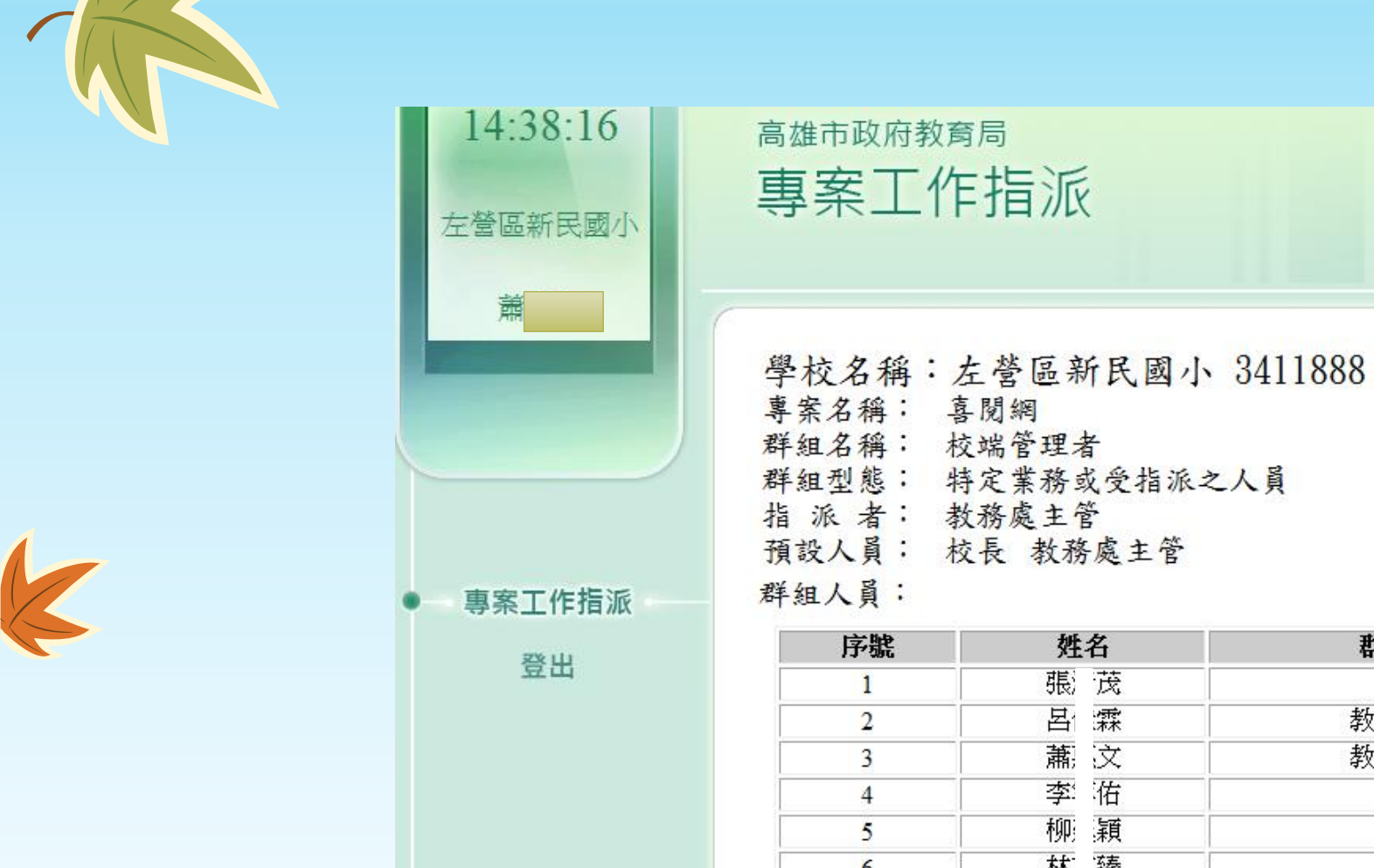

| 序號 | 號 姓名   |     | 群組來源  |    |
|----|--------|-----|-------|----|
| 1  | 張)     | 茂   | 校長    |    |
| 2  | 占<br>日 | (森) | 教務處主管 |    |
| 3  | 蕭;     | 这   | 教務處主管 |    |
| 4  | 李      | 宿   | 校長    |    |
| 5  | 柳      | 穎   |       | 删除 |
| 6  | 林      | 臻   |       | 田除 |

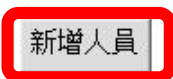

喜閱網

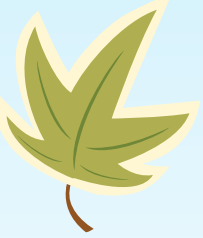

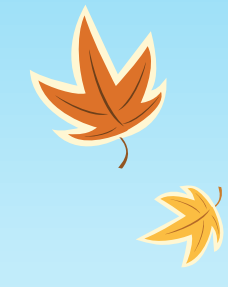

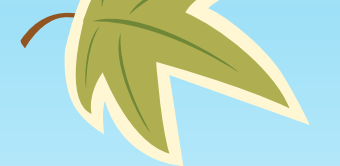

K

#### ANALY A TAK AND A

#### 群組人員:

| 序號 | 姓 | 名         | 群組來源  |    |
|----|---|-----------|-------|----|
| 1  | 張 | 茂         | 校長    |    |
| 2  | 占 | ()<br>(水木 | 教務處主管 |    |
| 3  | 蕭 | 文         | 教務處主管 |    |
| 4  | 李 | 佑         | 校長    |    |
| 5  | 柳 | 穎         |       | 刪除 |
| 6  | 林 | 臻         |       | 刪除 |

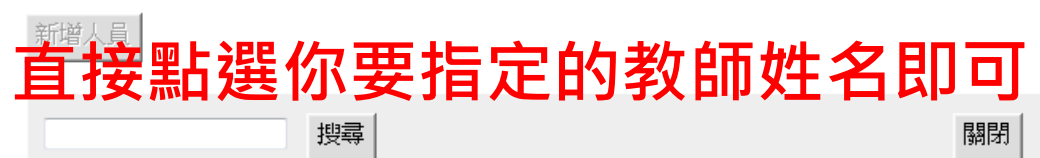

| 鄭  | 元  | 李江江 | <br>琴 | 林  | 珊 | 李 |
|----|----|-----|-------|----|---|---|
| 林  | 松  | 印建  | 覲     | 溫  | 倩 | 葉 |
| 謝  | 惠  | 吳.  | 絜     | 張  | 谖 | 曹 |
| 曾  | 慧  | 林   | 诱     | 甌欠 | 華 | 許 |
| 謝  | 綺  | 郭   | 雪     | 高  | 儀 | 侯 |
| 劉  | 冶  | 吳   | 海     | 張  | 純 | 曾 |
| 曾  | 美  | 朱   | 淋     | 孝  | 錚 | 柇 |
| 林  | 臻  | 林   | 兲     | 林  | 段 | 洪 |
| 洪  | 倭  | 王;  | 萑     | 王  | 斐 | 申 |
| 章  | 玲  | 胡   | 流     | 葉  | 利 | 許 |
| 許  | 煌  | 賴   | 燘     | 趟  | 真 | 郭 |
| 鍾  | 虹  | 陳   | 敦     | 陳  | 君 | 陳 |
| 顏  | 慈  | 麥   | 景     | 黃  | 儀 | 呂 |
| 奠  | 逶  | 徐   | 渏     | 林  | 婷 | 李 |
| 楬  | 滬華 | 魏   |       | 司  | 英 | 蔡 |
| 蕭邦 | ·申 | 侯   | 令     | 劉  | 妹 | 孫 |
| 官  | 娟  | 李   | 瑩     | 李  | 愛 | 潘 |
| 王  | 涵  | 蔡   | τī    | 許  | 月 | 陳 |
| 陳  |    |     |       |    |   |   |

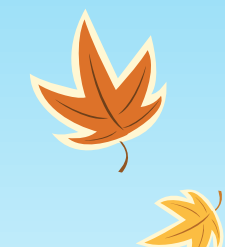

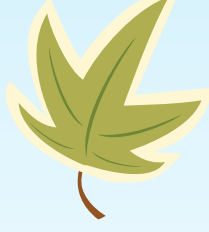

## 學生資料與登入問題

BALL 1 201

## 學生登入時帳密正確

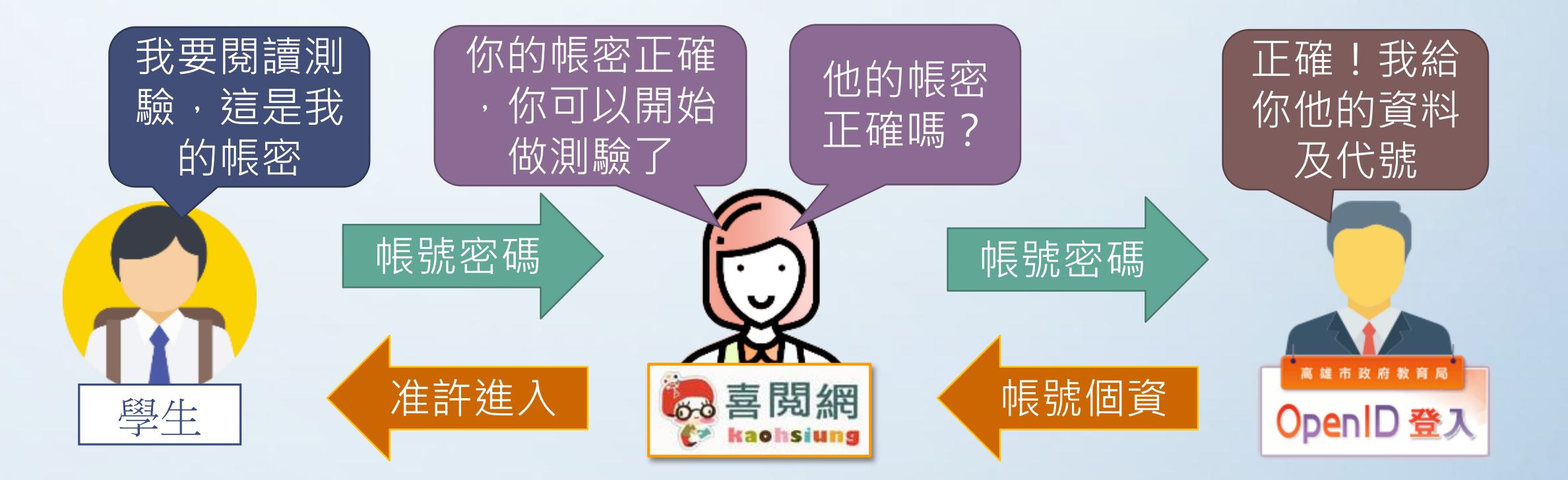

## 學生登入時帳密錯誤

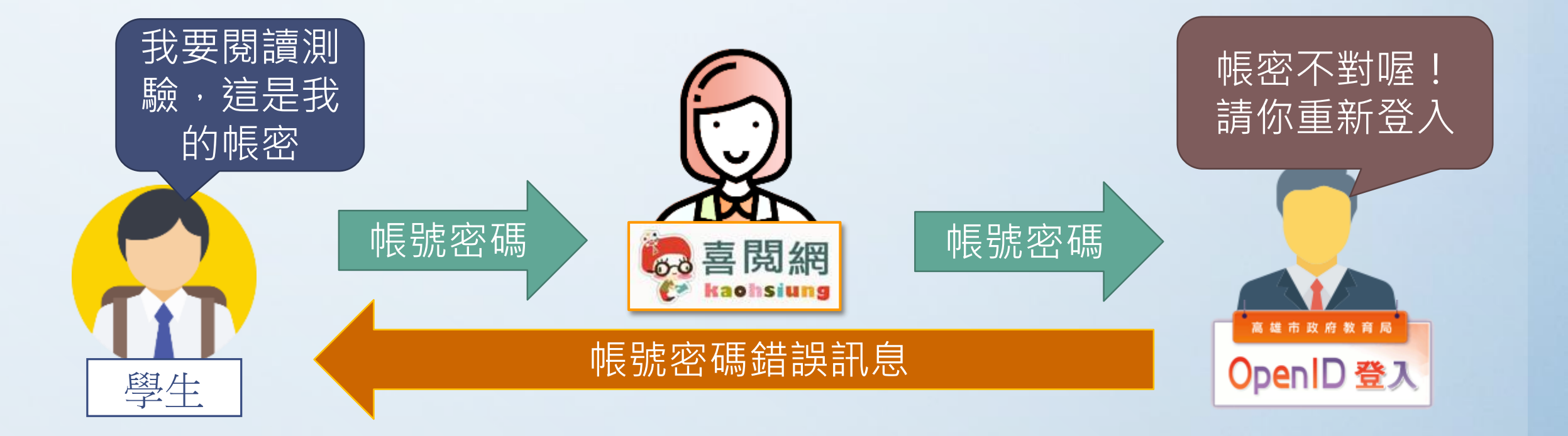

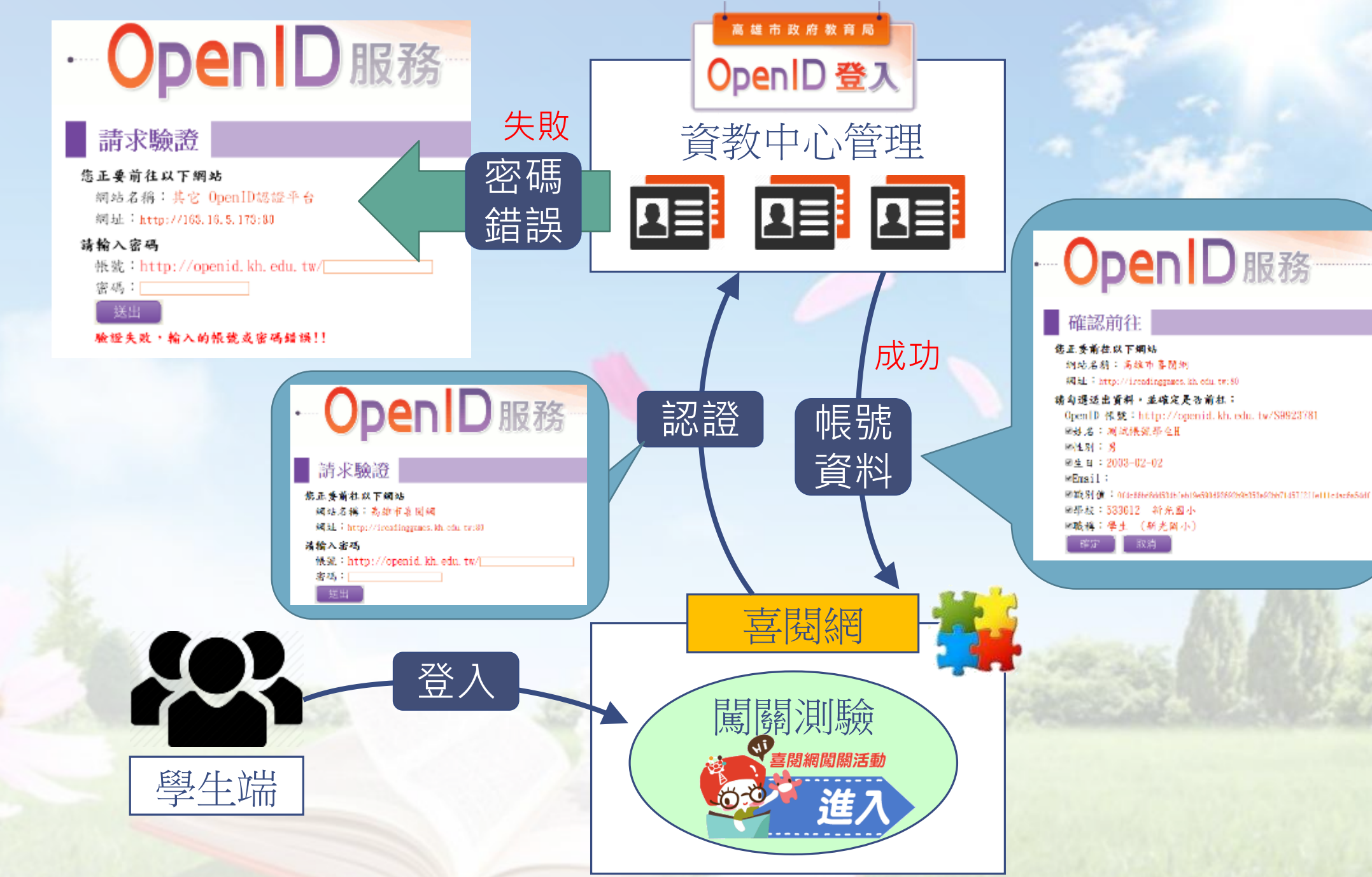

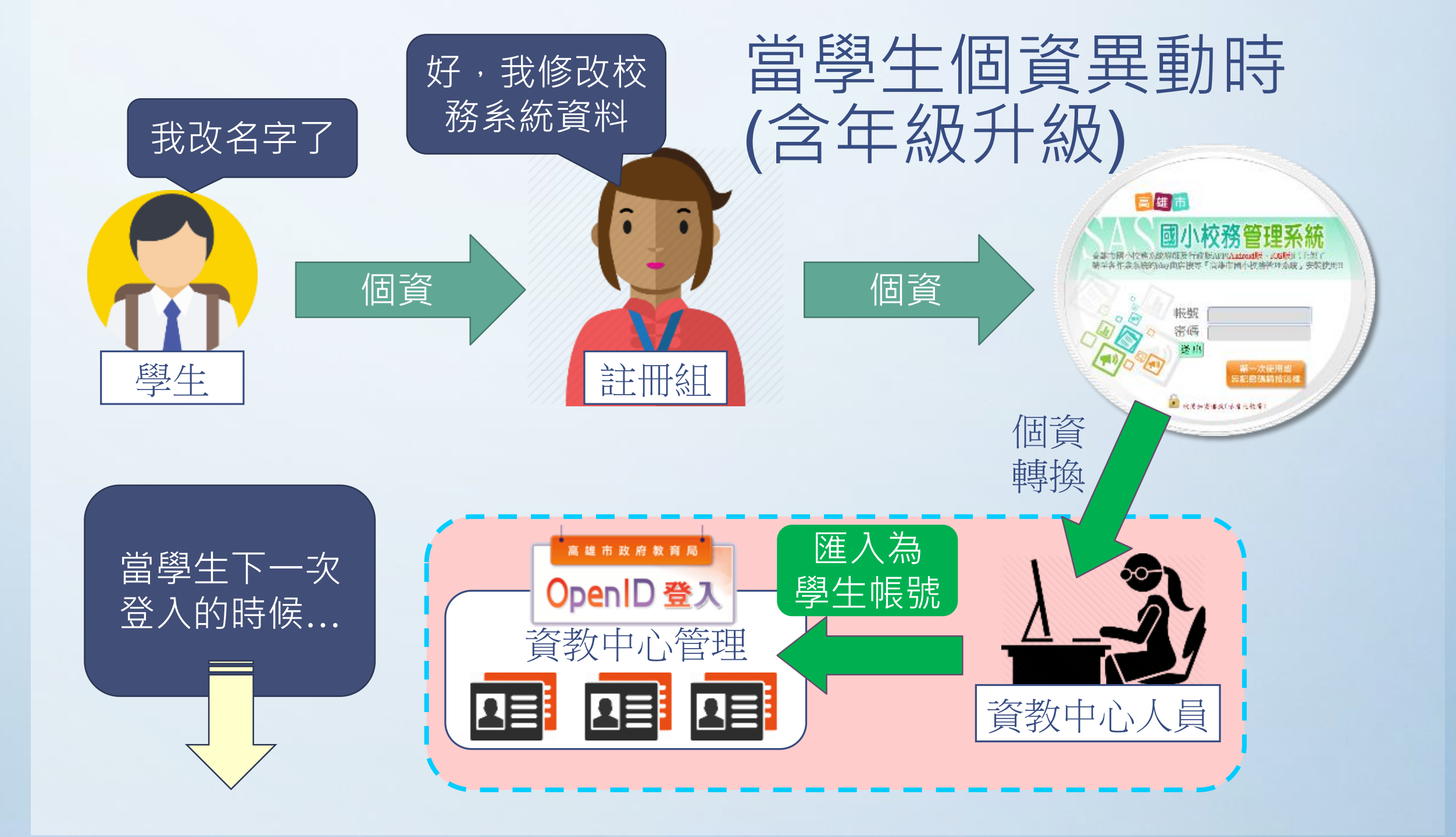

## 學生OpenID個人資料異動後登入

• 當學生的OpenID資料異動後(如學年更換時),在登入時會出現以下畫面:

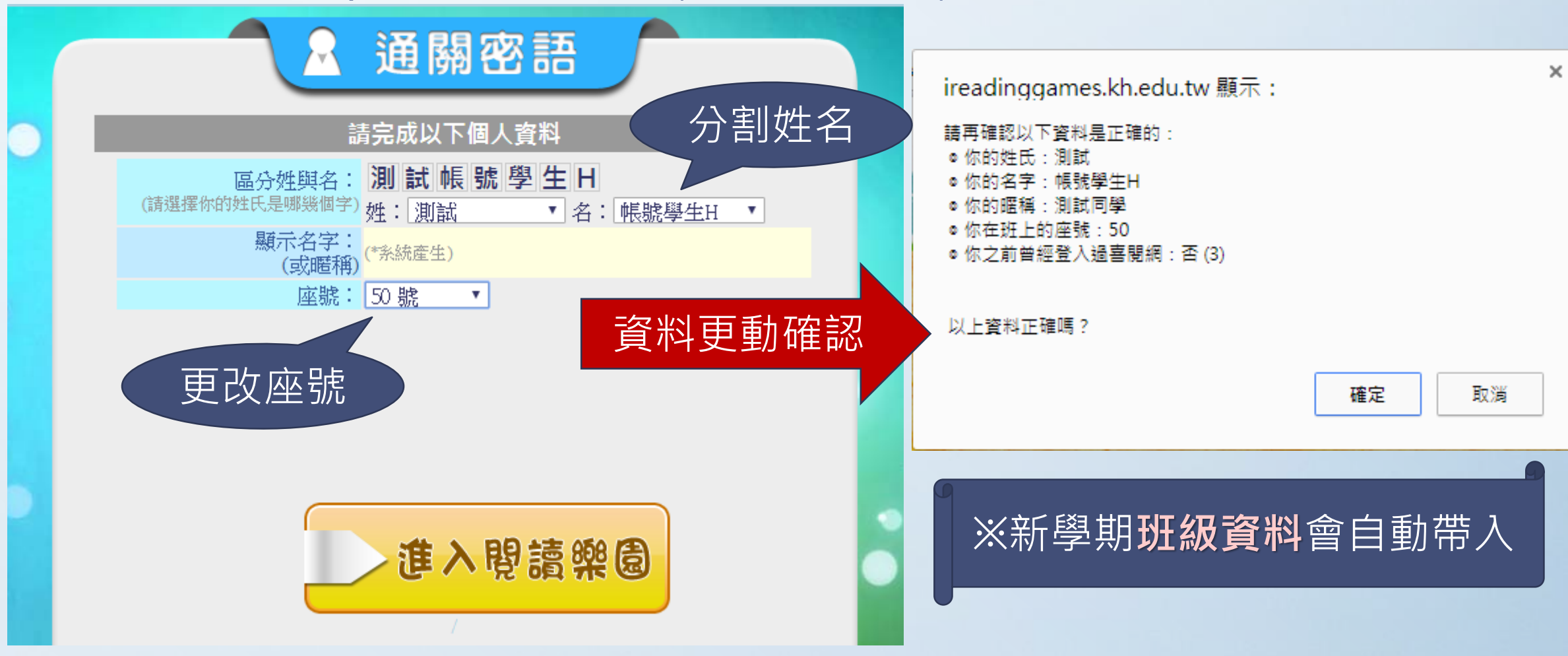

## 學生OpenID資料異動後登入

 更新完姓名及座號後,除非校務管理系統中的學生資料再次異動,否則 不會再出現分割姓名及填寫座號的畫面。

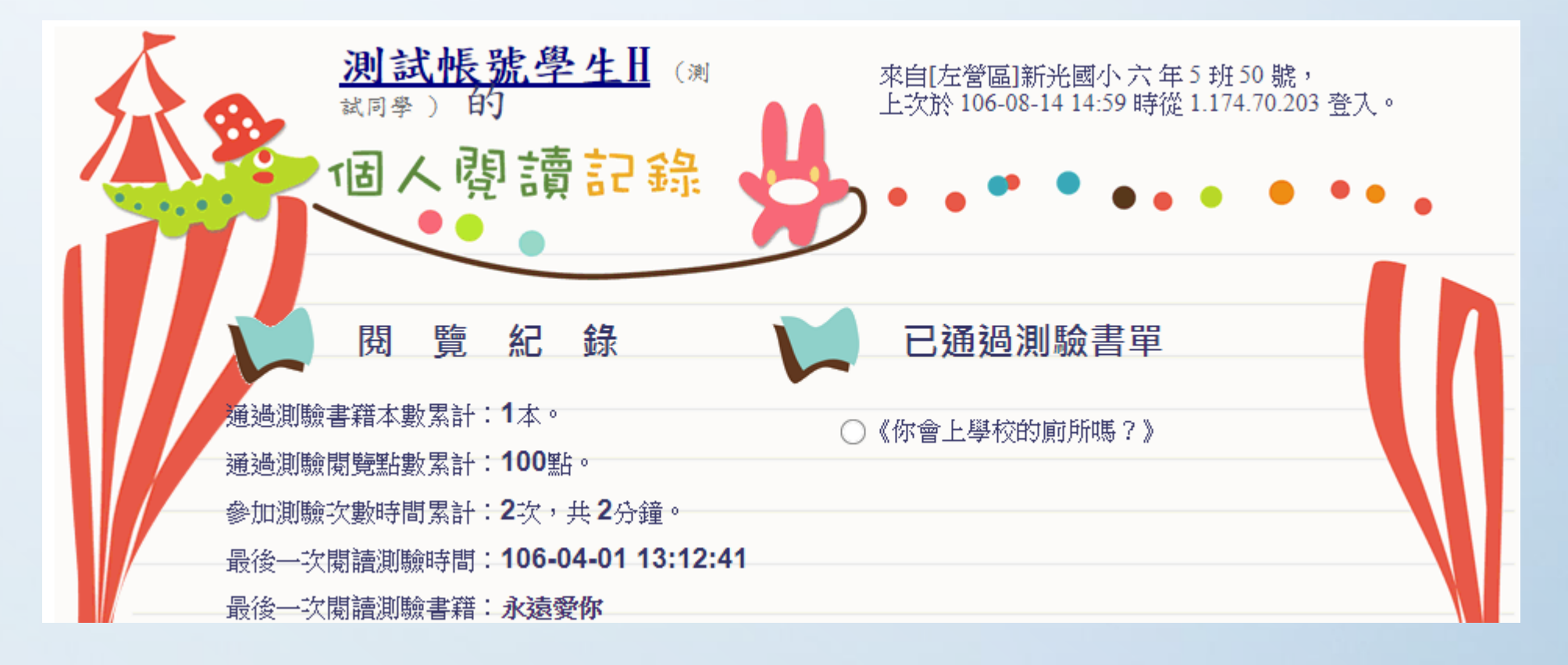

## 判斷學生無法使用OPEN ID登入的狀況

狀況:

### 密碼認證不通過

## 出現此訊息代表 帳號或密碼不正確

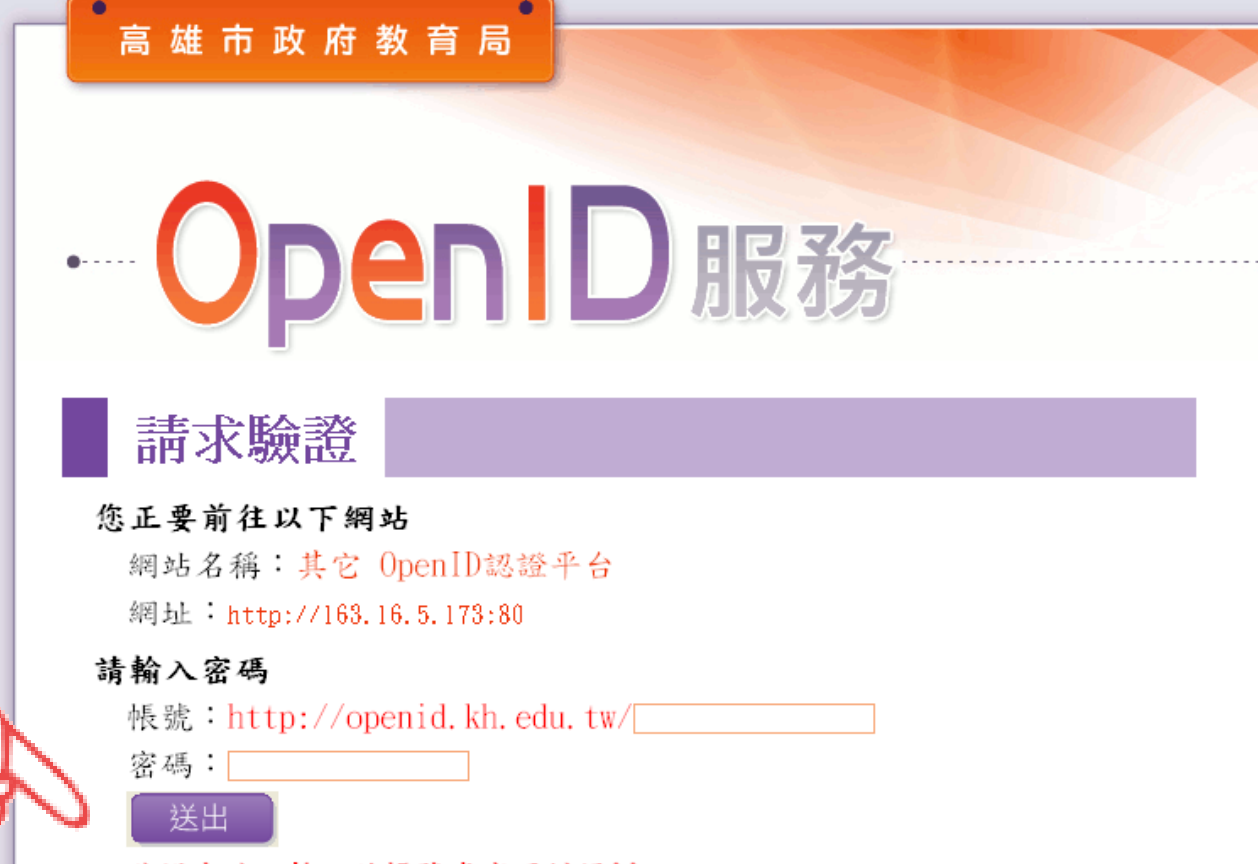

驗證失敗,輸入的帳號或密碼錯誤!!

- 一、若您是高市教職員,請登入資訊服務入口網,利用「個人服務/OpenID」申請帳號或修改密碼。
- 二、若您是本市高中職(含)以下的學生,您不知道您的OpenID帳號或密碼,請詢問您所就讀學校。 <u>學生帳號修改密碼</u>
- 三、若輸入完帳號和密碼送出後,也看到自己的身分,但仍無法進入該網站,請直接詢問該網站管理!!

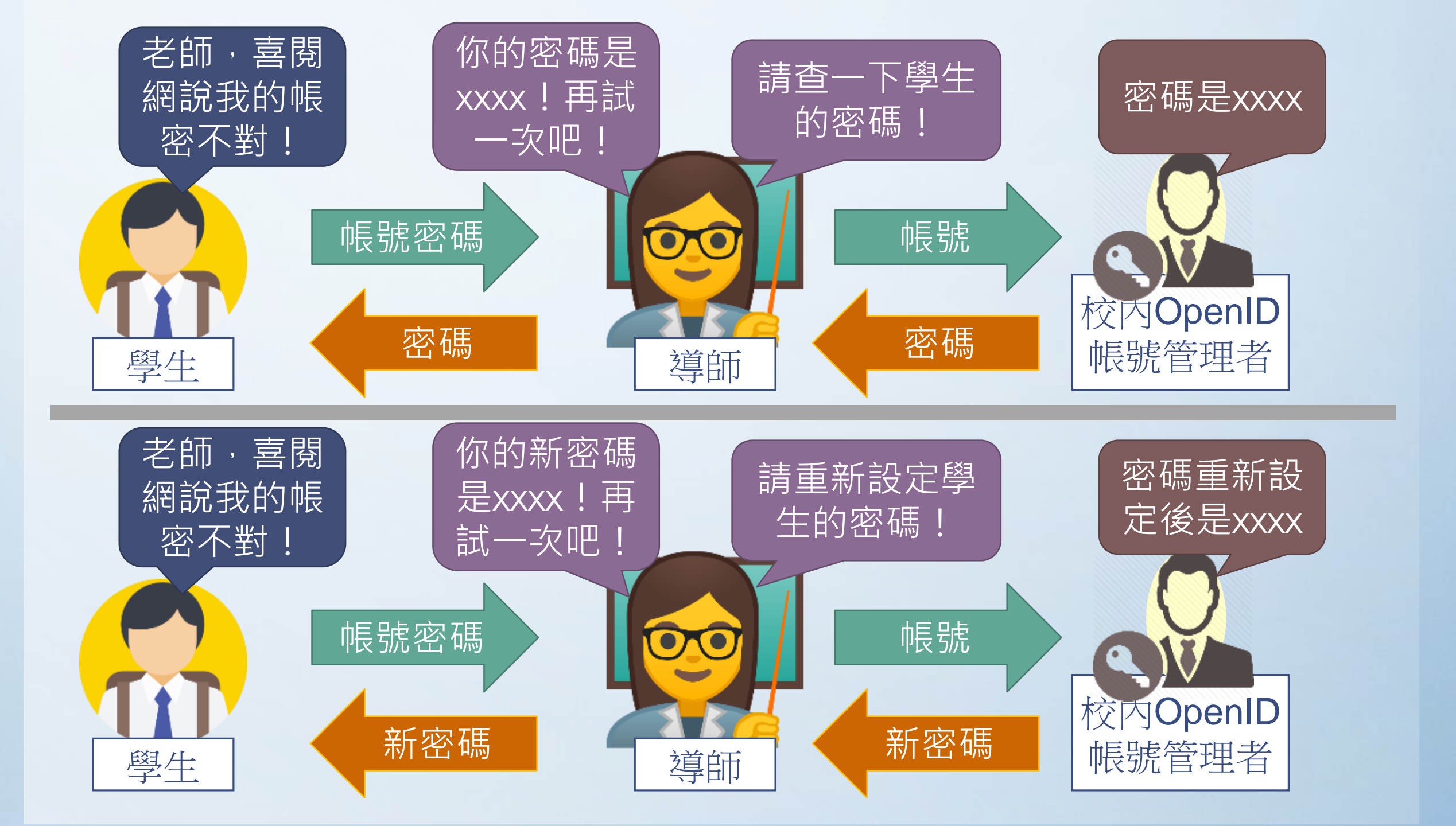

## 學生無法使用OPEN ID登入

- •可能原因:
  - 學生真的忘記密碼 (系統帳號沒問題)
  - -可能學校導師或資訊執秘為管理方便,直接更改學 生密碼,造成學生密碼錯誤無法登入。
  - 導師改了學生密碼,但管理者誤按了重設密碼按鈕
- 處理方式:
  - 請學生向導師查詢帳號密碼。 - 或者進入OpenID管理後台直接幫學生重設密碼

## 學生無法使用OPEN ID登入

 密碼正確,按確定後 無法進入個人紀錄畫面:

處理方式:請先關閉分頁
 再重新登入一次
 若不行請聯絡我們。
 ireading@ga.jcps.kh.tw

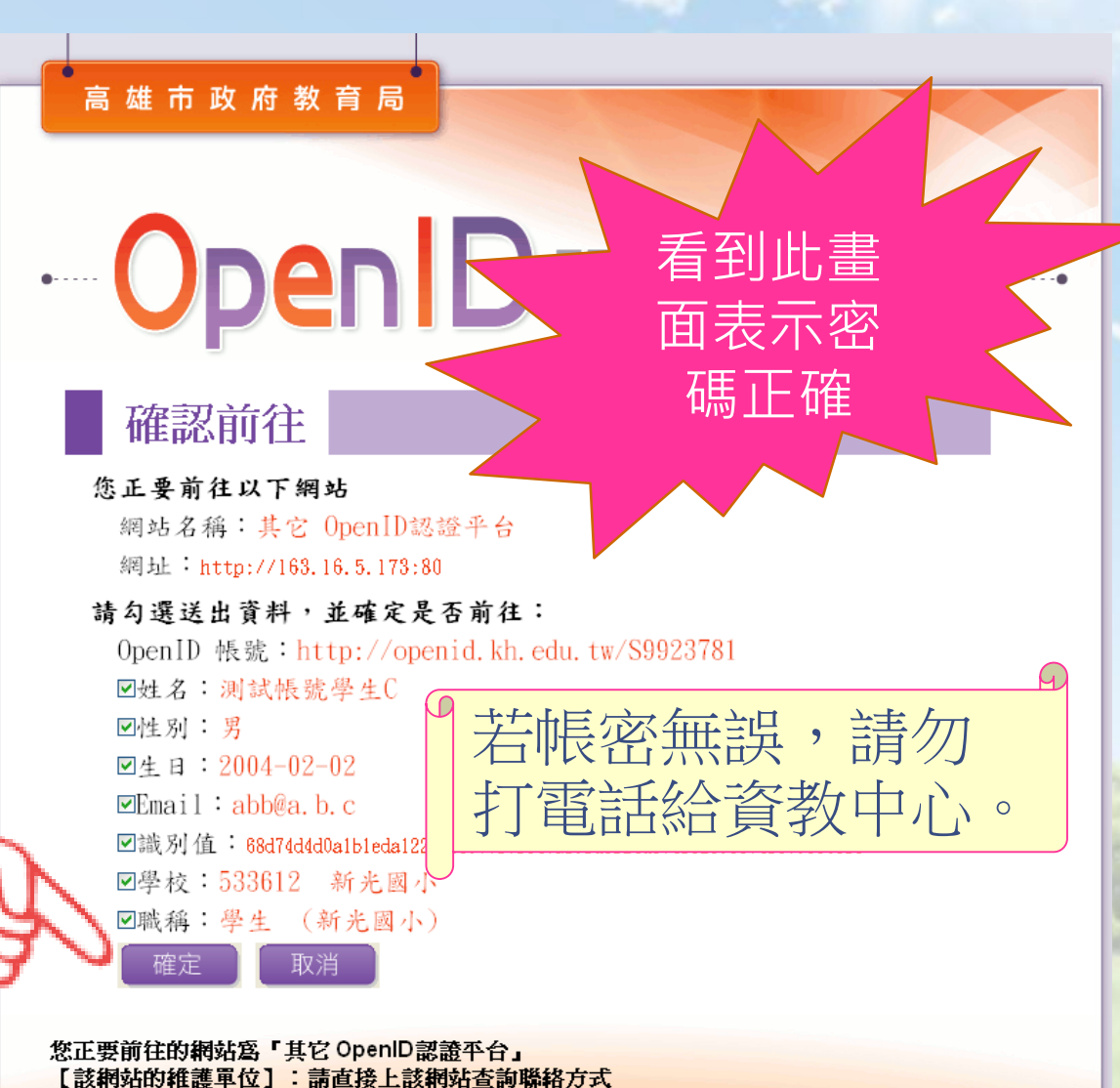

當您看到這一頁,表示您的OpenID 帳脇沒問題,按確定後若無法進入該網站,請聯絡該網站維護單位

# 其他疑問 喜閱網(學生與家長)、系統

- Q1: 喜閱網為什麼沒有提供線上閱讀?
- Ans: 故喜閱網從創辦以來一直沒有提供線上閱讀的部分,一方面減少 孩子使用電腦的頻率(近視),另一方面透過紙本閱讀也可以增進親子之 間的情誼喔~!
- Q2: (暑假提問) 為什麼一天只能夠闖三本書?
- Ans:喜閱網希望學生能各科均衡發展,自創立開始一直都是以一天最多闖三本書,另考量到放學後可能有回家作業、其他活動安排等因素,因此只設定一天三本書。
- Q3:喜閱網各年級答題過關限制?

 Ans:一年級書(白、黑標)五題對四題,二年級書(紅、橙標)七題對五題, 其他年級書十題對七題才算過關。

- Q4:學年度變更後應該帶的班級會升級,但從班級導師對應表會發現導師的年級仍為原年級
- Ans:重新匯入班級導師對應資料即可。
- Q5:109年度書單已經在網路上了,怎麼還沒看到109年度的闖關活動?
- Ans:以學年度為準,該年度公告的書單一律在隔年(即該學年度下學期) 開學後約3月底4月初上線。(109年度書單約在110年4月中開放闖關活動)
- Q6:暑期的登入問題--7、8月份要用新學期新座號登入嗎? 暑假要怎 麼使用OpenID登入?
- Ans:暑假期間建議用帳號(格式例:S0123456)跟密碼登入,若不知道
   帳號請詢問班導師或學校教務主任。
- Q7: 喜閱網闖關活動是否適合作為暑假作業指派?
- Ans:請考量學生是否能借到書籍閱讀。

## 學生轉學(轉入貴校)時

#### 外縣市轉入本市

本市互轉

 轉學生資料登入學務系統時 便會自動產生該生的OPEN ID帳密(非即時)

- 其導師與該校教務主任或有 權限之老師均有權限可查閱。
- 該生資料會隨著校務管理系統更動,請該生直接用
   OPEN ID重新登入即
   可。